Thai Library Integrated System

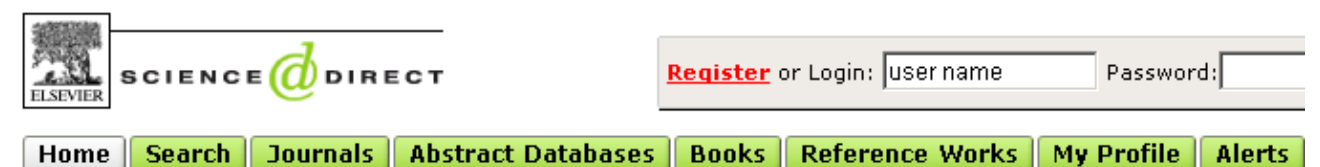

ScienceDirect เป็นฐานข้อมูลเอกสารฉบับเต็มของวารสารอิเล็กทรอนิกส์ จำนวน 24 สาขาวิชาทางวิทยาศาสตร์และสังคม ศาสตร์ มากกว่า 1,800 ชื่อเรื่อง ตั้งแต่ปี ค.ศ. 1995 ถึงปัจจุบัน จากสำนักพิมพ์ Elsevier Science และสำนักพิมพ์อื่น ๆ ใน เครือภาคีและพันธมิตร

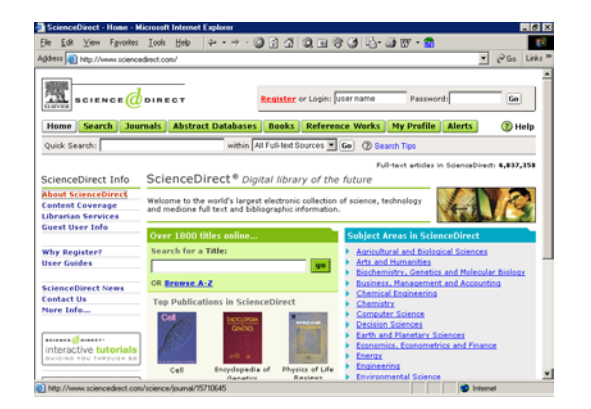

**การใช้ฐานข้อมูล** เข้าใช้ที่ CU Reference Databases โดยการใช้ฐานทำได้ 2 วิธี คือ

- การเลือกดูจากตัวเล่ม (Journal หรือ Over 1800 titles online)
- การค้นหา (Search)

### การเลือกดูจากตัวเล่ม (Browse)

1. ทำได้โดยเลือก

BCIENCE DIRECT

คลิกไอคอน Journal ที่เมนูบาร์
 ด้านบนของจอภาพ หรือ

| Over 1800 titles online |    |  |  |  |  |  |  |  |
|-------------------------|----|--|--|--|--|--|--|--|
| Search for a Title:     |    |  |  |  |  |  |  |  |
|                         | go |  |  |  |  |  |  |  |
| OR Browse A-Z           |    |  |  |  |  |  |  |  |

● ใช้กรอบ Over

1800 titles online ... เพื่อพิมพ์ชื่อวารสารที่

ต้องการในกรอบ Search for a Title: หรือ Browse A-

Z เลือกดูวารสารตามอักษรเริ่มต้น

2. ผลของการคลิกไอคอน Journal หรือ การใช้กรอบ Over 1800 titles online จะแสดงรายชื่อวารสาร ดังภาพ

3. เลือกคลิกชื่อวารสารที่ต้องการ วารสารที่สามารถเรียกดู

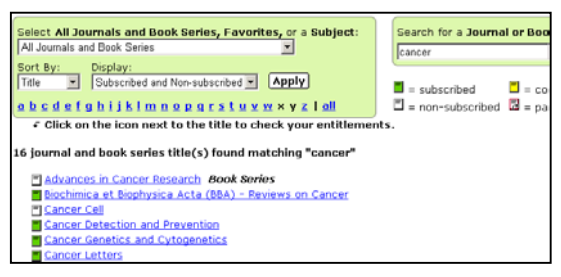

เอกสารฉบับเต็มได้ คือวารสารที่มีไอคอนสีเขียวหน้าชื่อ เท่านั้น 4. เมื่อคลิกชื่อวารสารที่ต้องการแล้ว จะพบหน้าจอ ให้เลือก Volume และ Issue ดังภาพ

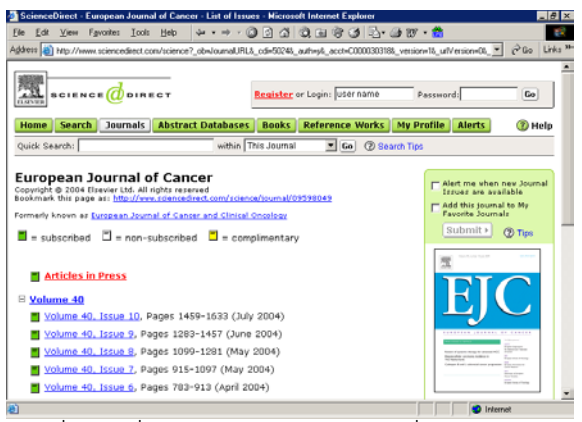

 เมื่อคลิกที่ Volume และ Issue ที่ต้องการจะพบ หน้า สารบัญให้คลิกเลือกบทความที่ต้องการ ดูเอกสารฉบับเต็มได้
 แบบ คือ HTML (Full Text + Links) และ PDF ดังภาพ

| <b>0</b> S | cience | Direct - European Jou                                                                           | anal of Cane                                             | er, Volume 40, I                                               | ssue 6, Pa                | iges 783-913    | 3 (April 2004) | <ul> <li>Microsoft Inte</li> </ul> | nnet Explore | · 1     | - 8 ×               |
|------------|--------|-------------------------------------------------------------------------------------------------|----------------------------------------------------------|----------------------------------------------------------------|---------------------------|-----------------|----------------|------------------------------------|--------------|---------|---------------------|
| Ele        | Edit   | ⊻iew Fgvorites Io                                                                               | ols <u>H</u> elp                                         | 4++-6                                                          | 1 1                       | 0.00            | 3 3-4          | \$ BV - 📸 🛛                        |              |         | 10                  |
| Add        | 1855   | Htp://www.sciencedirec                                                                          | t.com/science                                            | 2_ob=lssueURL&_t                                               | ockey=%23                 | 100%239024%     | 232004%23999   | 699993%2349117                     | 9%23FLA 💌    | €° Go   | Links <sup>39</sup> |
|            | e (    | display checked docs                                                                            | 🔄 e-mail artic                                           | ies 🗈 export of                                                | tations                   |                 | View:          | Citations                          |              | • Go    | -                   |
|            | . 🗆    | Preclinical mode<br>Pages 783-784<br>E. A. Sausville an<br>SummaryPlus 1 F                      | d David R.<br>Full Text +                                | r drug discove<br>Newell<br>Links   PDF_((                     | ery and d                 | evelopmer       | at + EDITORI   | AL                                 |              |         | ł                   |
| :          | 2. 🗖   | Update on NCL<br>Pages 785-793<br>S. L. Holbeck<br>SummaryPlus   f                              | i <i>n vitr</i> o dru<br>'ull Text +                     | ig screen utilit<br>Links   PDF ()                             | ties • AR<br>298 K)       | TICLE           |                |                                    |              |         |                     |
| :          | 3. 🗖   | <i>In vitro</i> modellin<br>Pages 794-801<br>B. C. Bagdey and<br>SummaryPlus 1 E                | ng of huma<br>i E. S. Mar<br>i Ul Text +                 | n tumour beha<br>shall<br><u>Links</u>   <u>PDF (</u> 3        | wiour in<br><u>874 K)</u> | drug disco      | very progra    | mmes • ARTI                        | CLE          |         |                     |
|            | 4.15   | Clonogenic assa<br>as a basis for an<br>Pages 802-820<br>H. H. Fiebig , A. I<br>SummaryPlus   F | y with esta<br>ticancer di<br>Maier and J<br>Full Text + | blished huma<br>ug discovery<br>A. M. Burger<br>Links   PDF_(f | n tumour<br>• ARTICL      | xenograft:<br>E | s: correlatio  | m of <i>in vitro</i> :             | to in riro a | ctivity |                     |
|            | . 🗆    | The hollow fibre                                                                                | model in c                                               | ancer drug sc                                                  | reening:                  | the NCI e       |                | ARTICLE                            |              |         |                     |

- 6. การ Save หรือ Print เอกสารฉบับเต็ม ทำได้โดย
- เอกสารฉบับเต็มแบบ HTML คลิกที่เมนู File แล้วเลือก
   Print หรือ Save As
- เอกสารฉบับเต็มแบบ PDF คลิกที่ไอคอนรูปแผ่นดิกส์
   หรือเครื่องพริ้นเตอร์ เพื่อการ Save หรือ Print ตาม ต้องการ

# **การค้นหา (Search)** ทำได้ 2 วิธีคือ

- พิมพ์คำที่กรอบ Quick Search แล้วคลิก GO หรือ
- คลิกที่ไอคอน Search เพื่อเลือกค้นข้อมูลแบบ Basic
   หรือ Advanced ซึ่งสามารถเลือกแหล่งข้อมูลได้จาก
   All Sources, Journals, Abstract Databases, Books
   และ Scirus

# หน้าจอค้นแบบ Basic

# มีให้เลือกใช้หลายแบบ แบบที่ควรใช้คือหน้าจอ All

#### Sources ดังภาพ

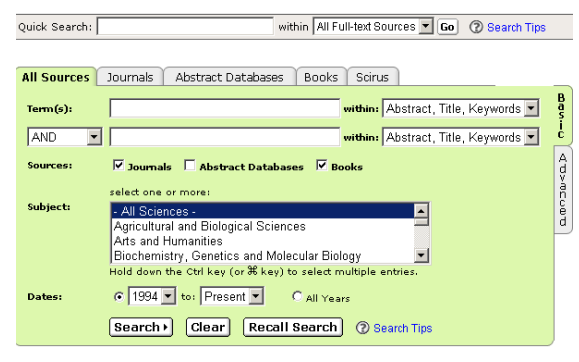

### วิธีค้นข้อมูล

- พิมพ์คำค้นที่ต้องการในกรอบรับคำค้น
- เลือกเขตข้อมูลที่ต้องการจากกรอบ within
- ถ้าพิมพ์คำค้นมากกว่า 1 กรอบ เลือกเชื่อมคำค้นได้
   ด้วย and or หรือ and not
- เลือก Source เป็น Journal หรือ Abstract Databases
   (ฐานข้อมูล Medline) หรือ Books
- เลือกกลุ่มวารสารที่ต้องการจากกรอบ Subject
- เลือกช่วงปีที่ต้องการจากกรอบ Dates
- คลิก search

### รูปแบบคำค้นที่ใช้ได้

- คำเดียว เช่น nonsteroidal, anti-inflammatory
- กลุ่มคำ เช่น cardiovascular diseases
- การละคำ เช่น

behav! = behave, behavior, behavioural ,etc

infectio\*s = infections, infectious

bernst\*\*n = bernstein, bernstien

 $transplant^{**} = transplant, transplanted, transplantee$ 

● การเชื่อมคำ ด้วย and, or , and not เช่น aspirin and cardiovascular diseases, non-steroidal or nonsteroidal non-steroidal and not anti-inflammatory

- ชื่อคน ควรค้นด้วย last name
- ชื่อคน การค้นด้วยชื่อเต็ม (First name Middle name Last name) ต้องใช้คำค้นหลายแบบ จึงจะได้ข้อมูลครบถ้วน เช่น Raymond J Smith ค้นได้ด้วยคำว่า Smith RJ, Smith R J, Smith R.J., Smith, Raymond J และ Raymond J Smith

### การแสดงผลการค้น

ผลการค้นอย่างย่อ จะมีข้อความให้เลือกคลิกเพื่ออ่าน เอกสารฉบับเต็มแบบ HTML (Full Text+Links) และแบบ PDF นอกจากนี้ยังสามารถพิมพ์คำค้นเพิ่มเติมได้ที่ทางเลือก Search Within Results

การ Save หรือ Print เอกสารฉบับเต็ม มีวิธีการเช่นเดียว กับการ Print , Save เอกสารฉบับของการเลือกดูจากตัวเล่ม การ Print, Save E-mail ผลการค้นอย่างย่อ ผลการค้นอย่างย่อนี้สามารถ Print Save E-mail ได้โดย วิธี print

ทำโดยคลิกที่ File menu ของ Browser แล้วเลือก print โดย ก่อนสั่งพิมพ์สามารถ

- เปลี่ยนรูปแบบผลการค้นอย่างย่อให้เป็น Partial Abstracts+citations หรือ Full Abstracts+Citations ได้จากทางเลือก View
- จัดเรียงผลการค้น (sort) ได้ตาม Date และ
   Relevance แล้วคลิก GO

### วิธี Save

- ให้คลิกที่ Export Citations จะพบหน้าต่างให้กำหนด
- จำนวน/หมายเลข ผลการค้นที่ต้องการ save
- รูปแบบของผลการค้นอย่างย่อ (Partial, Full Abstract)
- รูปแบบของแฟ้มข้อมูล
- คลิก export

#### วิธี E-mail

- คลิกเลือกรูปแบบผลการค้นที่ทางเลือก View
- คลิกที่ E-mail Articles จะพบหน้าต่างให้กำหนด
- จำนวน/หมายเลข ผลการค้นที่ต้องการ
- E-mail Address ที่ต้องการส่ง
- คลิก send

จัดทำโดย ปรียาพร ฤกษ์พินัย สถาบันวิทยบริการ จุฬาลงกรณ์มหาวิทยาลัย (พิมพ์ครั้งที่ 2) มิถุนายน 2547